# Nokia M5122 ADSL Bridge T66250

**USER MANUAL** 

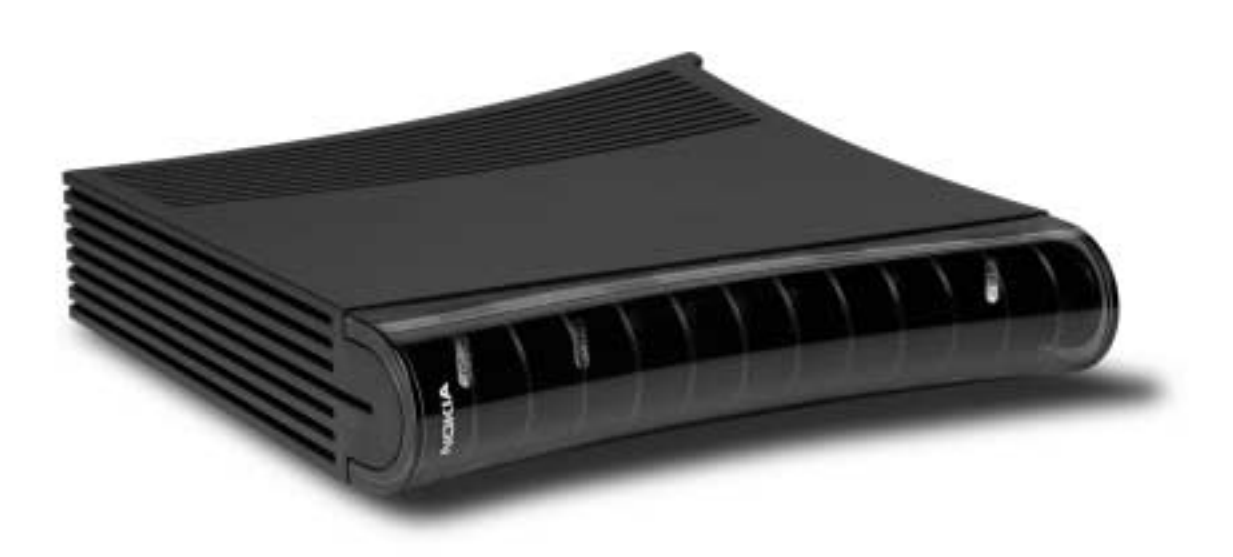

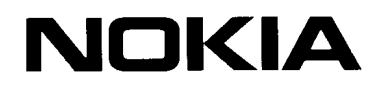

Download from Www.Somanuals.com. All Manuals Search And Download.

# Nokia M5122

## **ADSL Bridge**

**User Manual** 

C33874.21 B0 02.11.2000

## **1** Introduction to Nokia M5122

Nokia M5122 is an ADSL bridge which enables high-speed Internet access and LAN interconnection. It increases the capacity of the already installed telephone lines used traditionally for telephone services. M5122 enables high-speed connections for homes and small offices.

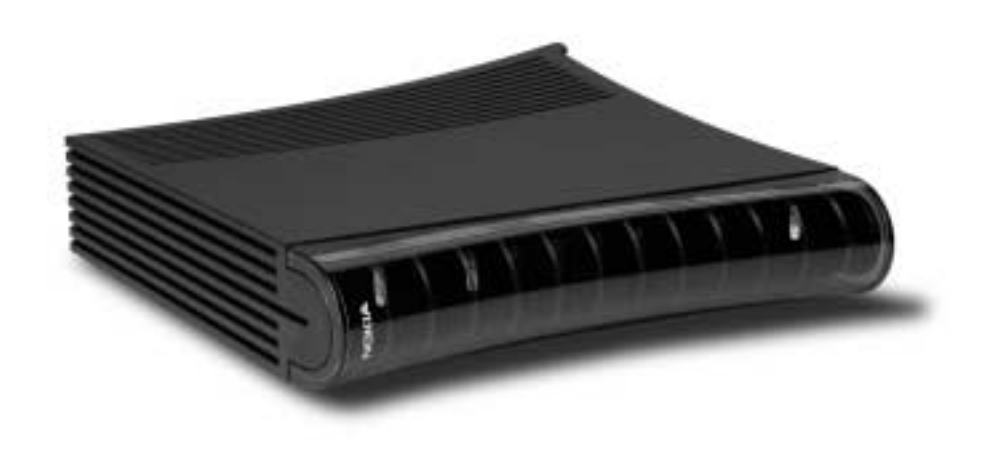

Figure 1Nokia M5122

Nokia M5122 allows multiple PCs equipped with a 10Base-T Ethernet interface to be connected to a remote network via a Digital Subscriber Line Access Multiplexer (DSLAM) and an ATM access network. It acts as a bridge between the Ethernet LAN and ADSL/ATM network interfaces. An in-built 4-port hub allows easy home and small office network installation.

C33874002SE\_A0

## 2 Installing M5122

Before installing M5122, you may want to familiarise yourself with the interfaces and indicator lights of M5122. From section 2.3, you will find a step-by-step installation procedure, which shows the physical installation of M5122.

### 2.1 Interfaces

M5122 has one ADSL line interface and four Ethernet interfaces (10Base-T). It also has a Command Line Interface (CLI) for management purposes. The ADSL line interface is compatible with ITU-T G.992.1 specification.

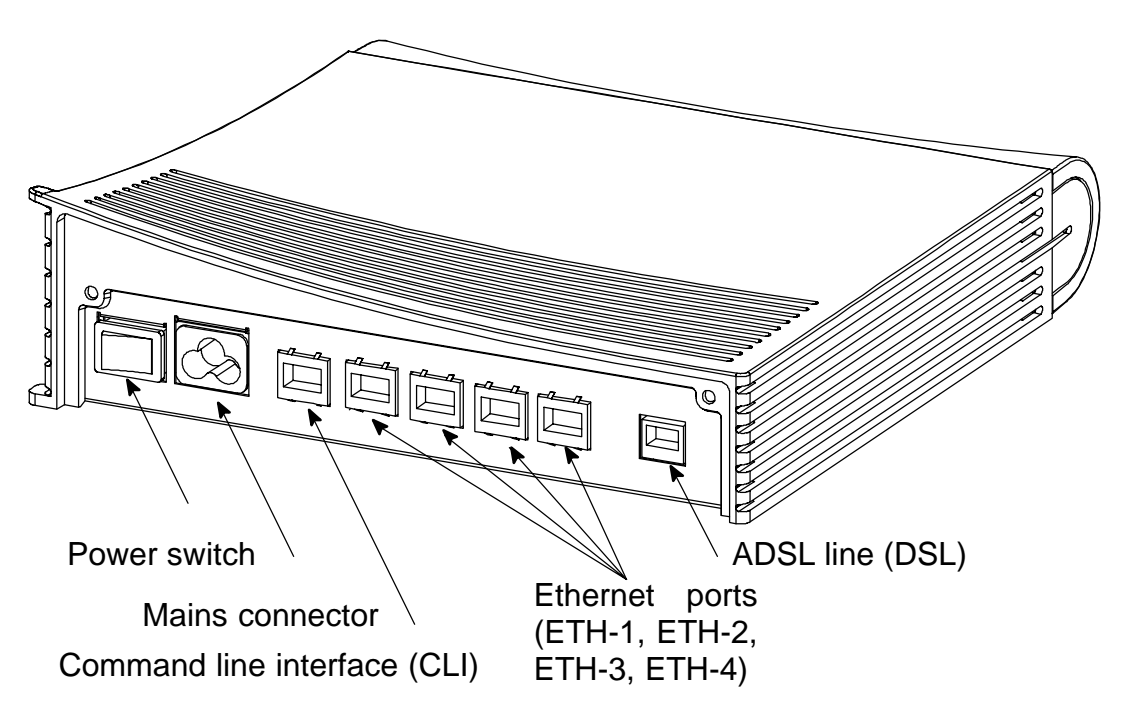

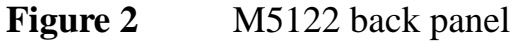

## 2.2 Indicator lights

M5122 has eight indicator lights on the front panel: PWR, STA, COL, ETH-1, ETH-2, ETH-3, ETH-4, and DSL. STA indicator is red. Other indicators are green.

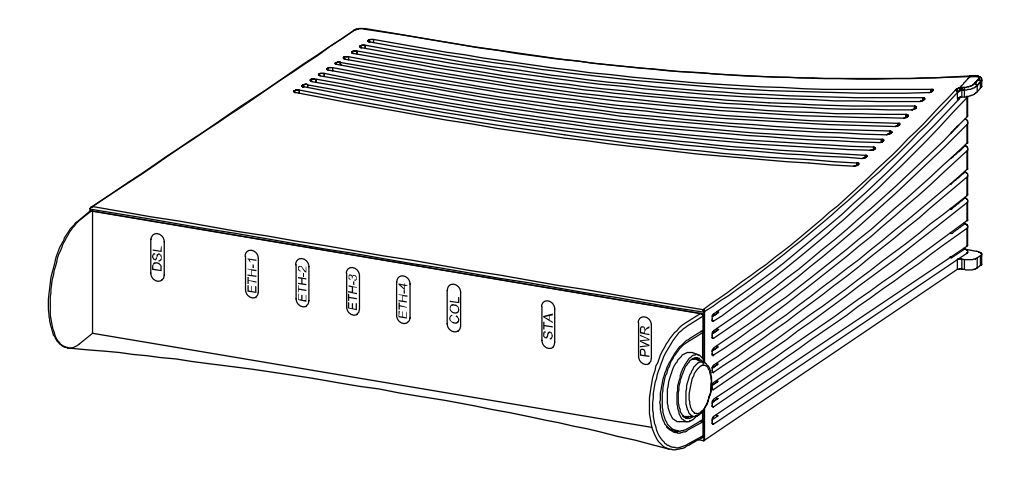

Figure 3M5122 front panel indicators

**DSL** GREEN

| Off    | ADSL link is down.                    |
|--------|---------------------------------------|
| Blinks | ADSL connection is being established. |
| On     | ADSL link is up.                      |

(ETH-) GREEN

| Off    | Ethernet is down.                |
|--------|----------------------------------|
| On     | 10Base-T Ethernet is functional. |
| Blinks | Receives traffic from Ethernet.  |

- COL GREEN
- Blinks Collisions on the Ethernet. Note, that it is normal that some collisions occur on the Ethernet.
- STA RED
- Off OK On Hardware malfunction during startup.
  - **PWR** GREEN
- Off Power off.
- On Power on.

## 2.3 Step-by-step installation procedures

In this section, we present two installation procedures: *ADSL data services* and *Telephone and ADSL data services*. To use both telephone and ADSL services, you will need a POTS splitter. This manual gives installation example for a Nokia splitter T66270.

In these examples, we assume that you have installed your Ethernet card properly and that your service provider has provided you with instructions how to set your PC's networking options.

#### ADSL data services

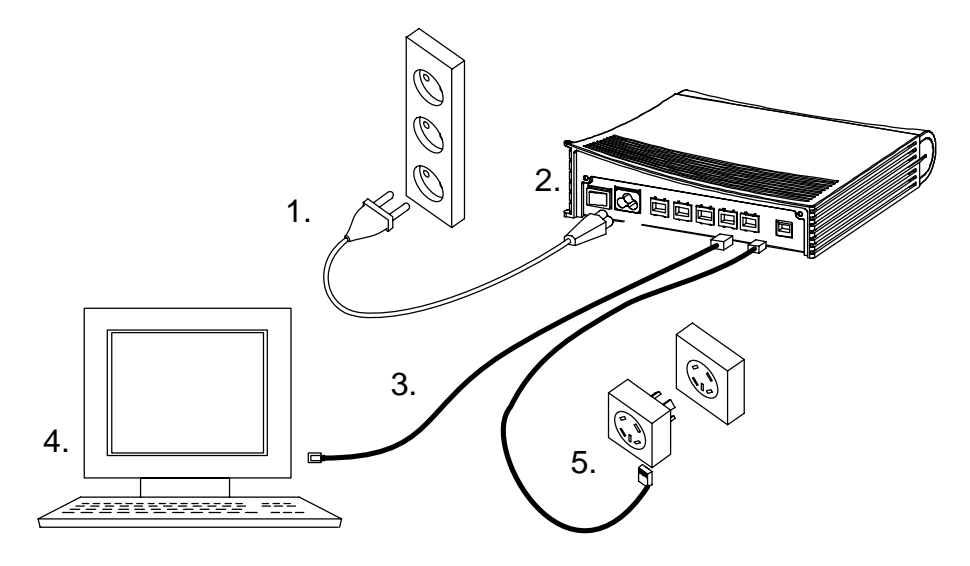

Figure 4 M5122 with cables connected (ADSL services only)

- 1. Plug the mains power cord to a mains outlet. M5122 can be connected to an earthed socket outlet only.
- 2. Switch on M5122. The PWR indicator lights up. After a while, the red STA indicator blinks and then remains unlit. M5122 is now functional.
- 3. Connect the Ethernet cable between your PC's 10Base-T connector and the Ethernet connector on the M5122 back panel (ETH-1, ETH-2, ETH-3, or ETH-4).
- 4. Switch on your PC. The indicator corresponding the Ethernet port you connected your PC to becomes green when your PC has started. This indicator blinks when there is traffic in the corresponding Ethernet port.

- 5. Connect the ADSL line cable between the DSL connector on the M5122 back panel and the wall socket. After a while, the DSL indicator starts blinking. This indicates that the ADSL line is being established. When the DSL indicator remains lit, the line is functional.
- 6. During normal operation PWR and DSL indicators are lit and the Ethernet indicators of the active Ethernet ports blink or remain lit depending whether there is traffic or not. COL indicator may blink occasionally during normal operation.

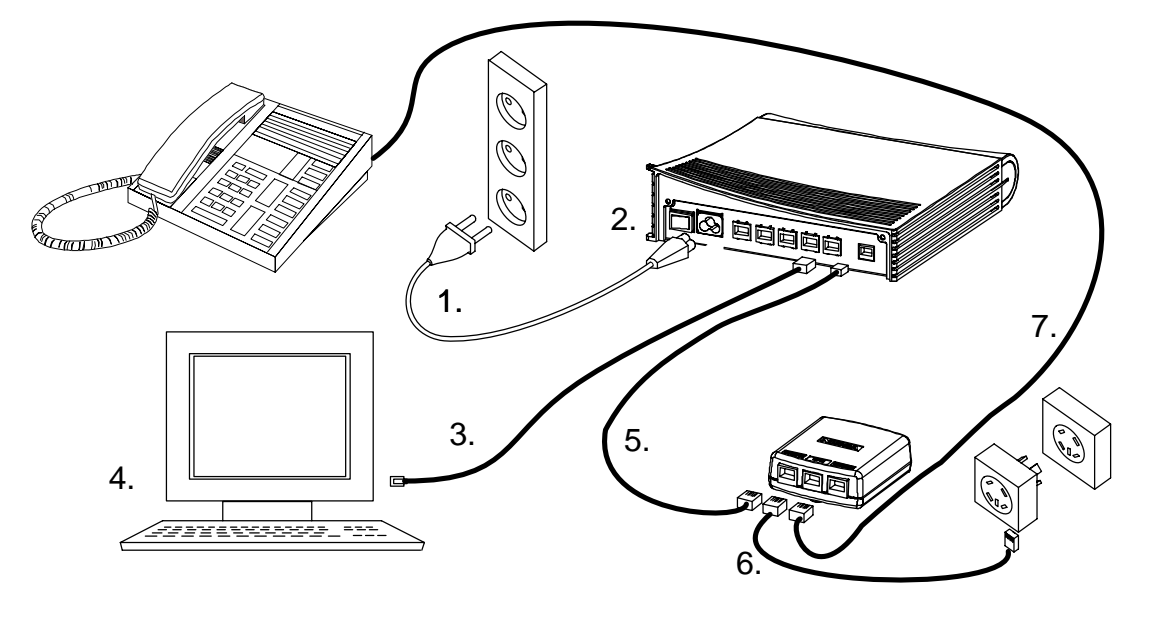

#### Telephone and ADSL data services with T66270 splitter

Figure 5M5122 with cables and splitter (T66270) connected<br/>(Telephone and ADSL services)

- 1. Plug the mains power cord to a mains outlet. M5122 can be connected to an earthed socket outlet only.
- 2. Switch on M5122. The PWR indicator lights up. After a while, the red STA indicator blinks and then remains unlit. M5122 is now functional.
- 3. Connect the Ethernet cable between your PC's 10Base-T connector and the Ethernet connector on the M5122 back panel (ETH-1, ETH-2, ETH-3, or ETH-4).
- 4. Switch on your PC. The indicator corresponding the Ethernet port you connected your PC to becomes green when your PC has started. This indicator blinks when there is traffic in the corresponding Ethernet port.
- 5. Connect the ADSL line cable between the DSL connector on the M5122 back panel and the splitter's MODEM connector.
- 6. Connect the splitter cable between the splitter's LINE connector and the wall socket. After a while, the DSL indicator starts blinking. This indicates that the ADSL line is being established. When the DSL indicator remains lit, the line is functional.
- 7. Connect the telephone to the splitter's PHONE connector.

8. During normal operation PWR and DSL indicators are lit and the Ethernet indicators of the active Ethernet ports blink or remain lit depending whether there is traffic or not. COL indicator may blink occasionally during normal operation.

Now your M5122 has been connected and you can configure your PC's networking options and check that the service works according to your service provider's instructions.

### 2.4 Troubleshooting

This section gives some tips for troubleshooting.

#### Power (PWR) indicator is unlit.

Make sure that power cord has been connected to a mains outlet and M5122 has been switched on.

#### Red status (STA) indicator is lit

Switch power off and then on again. If the STA indicator remains lit, the unit may be faulty.

#### ADSL (DSL) indicator is unlit

Make sure that the ADSL line cable has been properly connected between the DSL connector and the wall socket.

#### Ethernet (ETH-) indicator is unlit

Make sure that the Ethernet cable has been properly connected between your PC's Ethernet interface and the M5122 ETH connector. Make sure that your PC is ON.

#### You cannot access the Internet

- 1. Make sure that your M5122 is ON.
- 2. Check that the DSL indicator is lit.
- 3. Check that Ethernet indicator (ETH-1, ETH-2, ETH-3, or ETH-4) corresponding to the Ethernet interface you are connected to is ON.
- 4. Make sure that your PC's networking functions have been configured according to your service provider's instructions.

## 2.5 Installing M5122 on the wall

M5122 can also be wall mounted. Figure 6 shows the installation procedure.

- 1. Drill two holes (6 mm in diameter) on the wall. The distance between the holes must be 155 mm. Insert the plugs to the holes and fix the screws.
- 2. Mount the modem on the wall as shown in Figure 6.

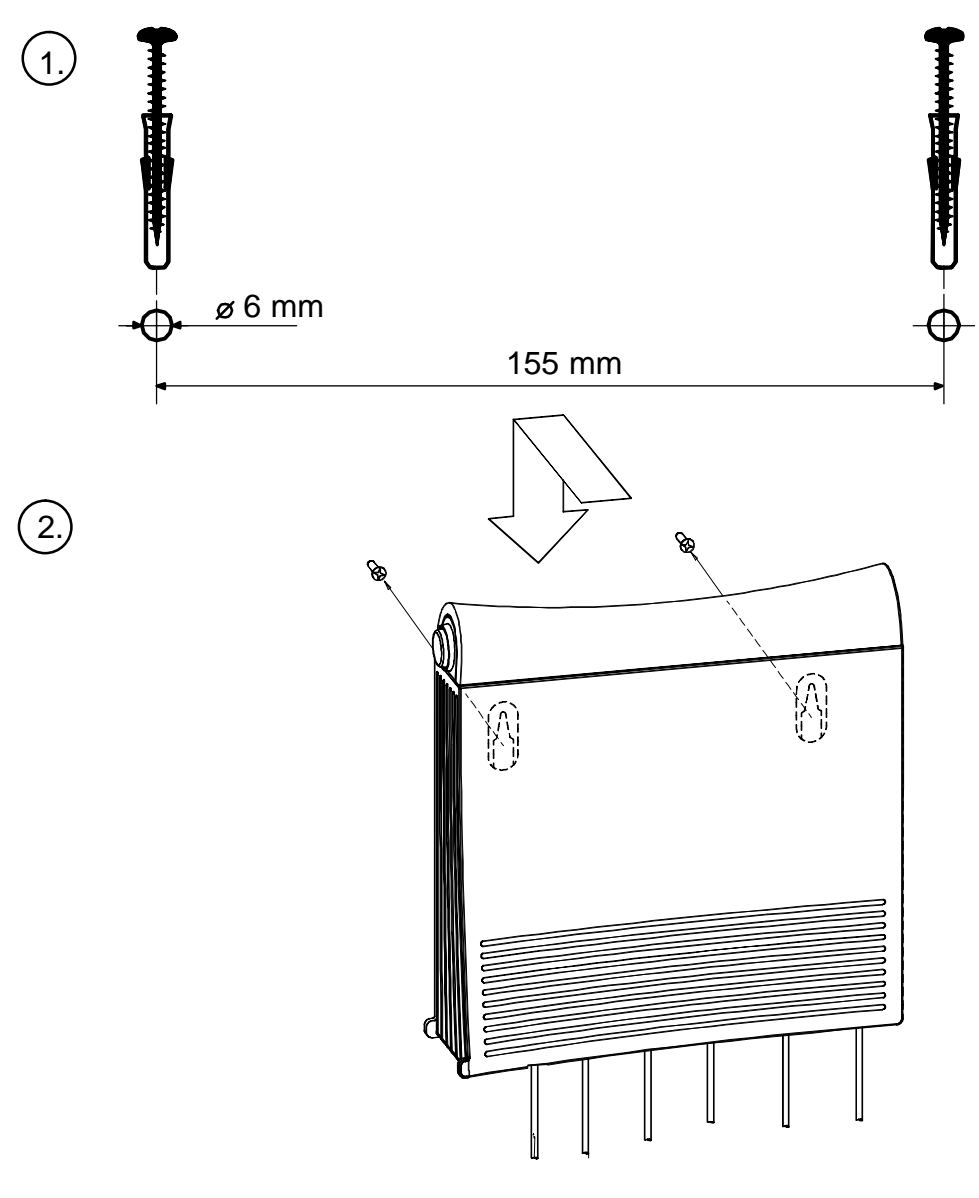

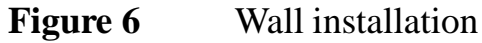

## **3** Configuring M5122

Your service provider has configured your M5122 for the service. **Do not change settings unless specifically asked by your service provider**. You can change M5122 settings with an ordinary web browser, such as Microsoft Internet Explorer or Netscape Navigator.

Use a PC connected to an ETH port of M5122 for configuration. In this case the corresponding ETH indicator should be lit.

### **3.1 Browser management**

The web configuration pages of M5122 can be accessed through the Ethernet and through the ADSL/ATM channels of M5122. In order to access the web management feature, the IP functionality must be activated and an IP address must be given to the corresponding interface.

You can use your PC's web browser software to access the web configuration pages in M5122. To access the web pages you must know the IP address of your M5122 or, alternatively, the "name" that your M5122 recognises.

#### Note

Before using your web browser for configuration, you must know the IP address or the name assigned to your M5122.

There are three ways to find out whether to use a name or an IP address:

- Your service provider has given you an IP address for M5122.
- Your M5122 uses Dynamic Host Configuration Protocol (DHCP) and Domain Name Server. In this case the name is *M5122*.
- Your M5122 uses DHCP. In this case run winipcfg.exe (Windows 95) or ipconfig.exe (Windows NT). The IP address of M5122 is the Default Gateway address shown by the ipconfig program.

#### **3.1.1** Opening a connection

To open a connection to the Nokia M5122:

1. Start your web browser.

- 2. Enter the name ('M5122') or IP address of your Nokia M5122 in the browser's Open Location field and press Enter. If you use the IP address, it has to be assigned to a local port or gateway interface (Vbridge).
- 3. Type in the username/password as requested. If no username/password is required, just click OK to proceed. The Nokia M5122 Main Page appears.

#### 3.1.2 Main Page

Main Page is shown first when you use a web browser to connect to M5122. The currently shown page is shown highlighted on the list on the left. Clicking an item on the list (Service Providers, Local Network, Statistics, Restart, and Save Config) takes you to the corresponding page.

#### Note

When you make modifications to the configuration, remember to save the configuration if you want your changes to be active after a restart.

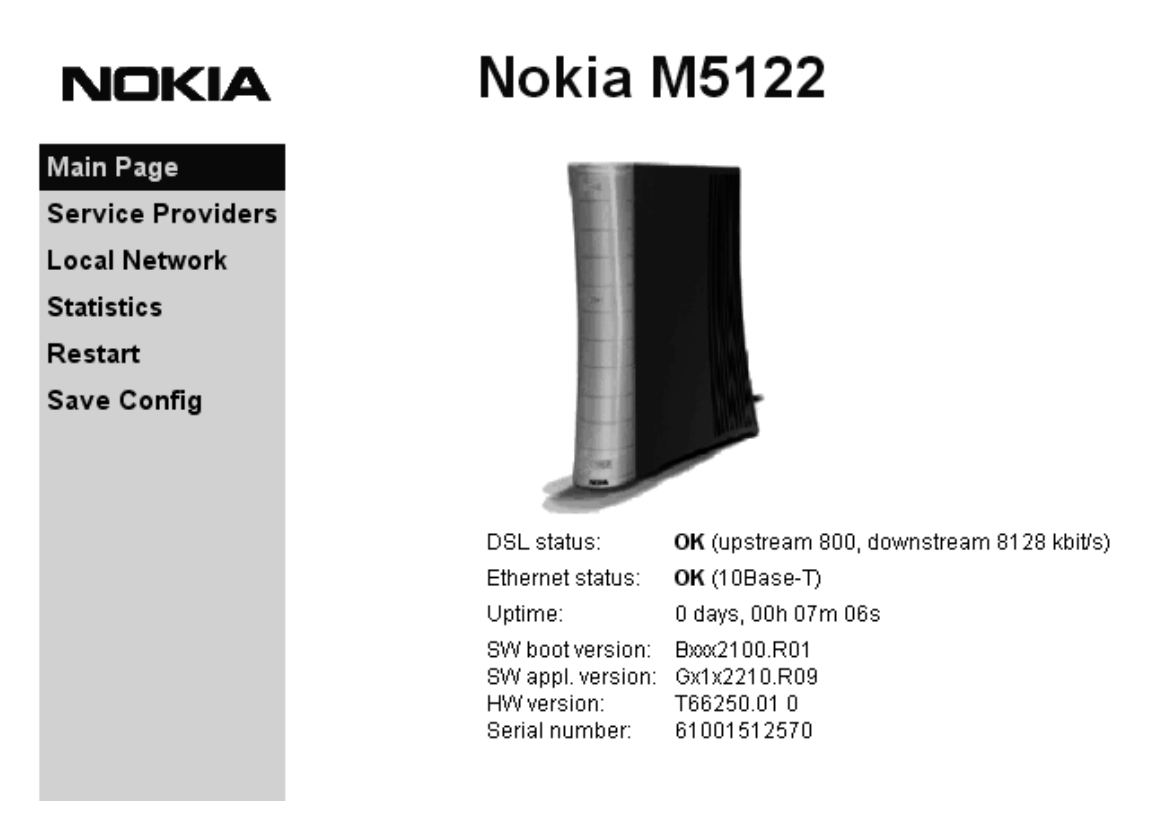

#### Figure 7Main page

The Main Page shows you the statuses of the DSL line and Ethernet interfaces. Software and hardware versions and the serial number of M5122 are shown in the bottom of the page.

#### 3.1.3 Service providers page

You can view network connection information (ATM channel number, VPI and VCI values, and encapsulation) by selecting the connection from the pulldown list. Figure 8 shows the page with eth-llc encapsulation enabled and Figure 9 with PPTP tunneling enabled. Connection name (Figure 9) is used for identifying connections. The name can be changed and it can be 31 characters long.

## NOKIA Nokia M5122

| Main Page         | Service provider settings                                                          |
|-------------------|------------------------------------------------------------------------------------|
| Service Providers |                                                                                    |
| Local Network     | Network connection: VCC1                                                           |
| Statistics        |                                                                                    |
| Restart           | Makeral and share in France Man                                                    |
| Save Config       | Connection: RFC 2684, LLC encapsulated ethernet (eth-lic),<br>VCC1 (VPI 2 / VCI 3) |
|                   | ~ . ~                                                                              |

Figure 8Service Providers page with eth-llc encapsulation

### NOKIA

## Nokia M5122

| Main Page         | Service provider settings                                                             |
|-------------------|---------------------------------------------------------------------------------------|
| Service Providers |                                                                                       |
| Local Network     | Network connection: Work                                                              |
| Statistics        |                                                                                       |
| Restart           | Connection name: Vork                                                                 |
| Save Config       |                                                                                       |
|                   | Apply Reload                                                                          |
|                   |                                                                                       |
|                   |                                                                                       |
|                   | Network connection information                                                        |
|                   | Name: Work                                                                            |
|                   | Connection: Local tunneling / PPP over ATM (tunneled-ppp-vc),<br>VCC1 (VPI 4 / VCI 6) |
|                   |                                                                                       |

Figure 9

Service Providers page with PPTP tunneling enabled

#### 3.1.4 Local network pages

The *Local Network* page as three sub pages: *Local ports*, *DHCP*, and *Routing*.

#### Local ports page

On the *Local Network Local Ports* sub page you can assign an IP address to the Gateway port (Vbridge).

#### Note

When you click Apply, the IP address is changed immediately. If the IP address of the interface you are using changes the connection will be lost. You have to reconfigure the IP address of the accessing host. For example, in Windows programs winipcfg.exe or ipconfig.exe must be used first to release the old address and then to renew to request new address.

## NOKIA Nokia M5122

| Main Page         | Local P       | orts         | DHCP     | Routing       |
|-------------------|---------------|--------------|----------|---------------|
| Service Providers | Local netw    | ork port set | tinge    |               |
| Local Network     | Local netw    | ork port set | ungs     |               |
| Statistics        | LAN port IP a | ddresses:    |          |               |
| Restart           | Gateway port  | 192.168.1.1  | Net mask | 255.255.255.0 |
| Save Config       |               | •            |          |               |
|                   |               | A            | Reloa    | d             |
|                   |               |              |          |               |
|                   |               |              |          |               |
|                   |               |              |          |               |

Figure 10Local Network Local Ports page

#### **DHCP** page

Note Use DHCP with PPTP tunneling only.

On the *Local Network DHCP* subpage you can enable/disable Dynamic Host Control Protocol and set the Address ranges from which the addresses are distributed to the DHCP clients on your network. You can also set the Domain Name Server addresses here.

*Start address* is the first address in the address range. The *Range size* defines how many addresses the range contains. *Subnet mask* is the subnet mask of the addresses in the range. *Primary* and *Secondary DNSs* set the domain name servers for the corresponding address range. *Lease time* defines how often the DHCP client must renew its lease. *Domain name* defines the domain name for the range.

The DHCP server can be enabled towards LAN and Vbridge (gateway interface) ports. When the DHCP server is enabled, up to two scopes (address ranges) are automatically generated and bound to Vbridge interface. Two separate address ranges can be used if more than 253 addresses are required on the local subnet, if two non-contiguous ranges are needed, or if an additional router with DHCP relay is used on the local network. In Figure 11, scope (a) has been bound to Vbridge interface. When the address ranges are not defined, M5122 uses the default values for all DHCP parameters. The default values are:

- Start address is the interface IP address
- Subnet mask 255.255.255.0
- Range size of up to 253 addresses starting from the interface IP address.
- DNS address is the interface IP address
- Lease time is 60 minutes
- Domain name is null string

If at least one address range has been defined, then IP address, DNS, domain name and lease time, if defined, override the default values.

## NOKIA Nokia M5122

| Main Page                          | Local P                     | orts   | Dł    | HCP         | Routing |
|------------------------------------|-----------------------------|--------|-------|-------------|---------|
| Service Providers<br>Local Network | Local network DHCP settings |        |       |             |         |
| Statistics                         | Local DHCP                  | server |       | On          | ×       |
| Restart                            |                             |        |       | -           |         |
| Save Config                        | Address rang                | ge 1   |       |             |         |
|                                    | Start address               |        | Su    | bnet mask   |         |
|                                    |                             |        | Ra    | nge size    |         |
|                                    | Primary DNS                 |        | Se    | condary DNS |         |
|                                    | Lease time<br>(minutes)     |        | Do    | main name   |         |
|                                    | Address rang                | je 2   |       |             |         |
|                                    | Start address               |        | Su    | bnet mask   |         |
|                                    |                             |        | Ra    | nge size    |         |
|                                    | Primary DNS                 |        | Se    | condary DNS |         |
|                                    | Lease time<br>(minutes)     |        | Do    | main name   |         |
|                                    |                             |        |       | 0.1.1       |         |
|                                    |                             |        | Apply | Reload      |         |
|                                    |                             |        |       |             |         |
|                                    |                             |        |       |             |         |

#### DHCP server status

| ## scope (a) | pool-address | pool-last     | pool-mask     |
|--------------|--------------|---------------|---------------|
|              | 192.168.1.1  | 192.168.1.254 | 255.255.255.0 |
|              | net-binding  | primary-dns   | secondary-dns |
|              | VBRIDGE      | 192.168.1.1   | n/a           |
|              | lease-time   | gateway       | domain-name   |
|              | 00/01:00:00  | 192.168.1.1   | n/a           |

#### Figure 11Local Network DHCP page

#### **Routing page**

On the *Local Network Routing* sub page you can set static routes and enable/disable dynamic routing protocols (Routing Information Protocol versions 1 and 2).

To enable dynamic routing select the Routing protocol version from the pull-down list and click the Apply button. RIP versions 1 and 2 are supported. *Both v1 and v2* option enables the receiving of both RIPv1 and RIPv2 packets.

To add a static route, type in the *Destination network* IP address, the *Subnet mask* of the destination network, and the *Gateway* and the *Interface* through which the destination network can be reached. Then click the *Add new* button.

| NOKIA                              | No                    | okia M5     | 122     |           |         |
|------------------------------------|-----------------------|-------------|---------|-----------|---------|
| Main Page                          | Local Ports           | i           | DHCP    | Routing   |         |
| Service Providers<br>Local Network | Routing setting       | ngs         |         |           |         |
| Statistics                         | Dynamic routing       | protocols   |         |           |         |
| Restart                            |                       |             | Receive | Off 🔤     |         |
| Save Config                        |                       |             |         |           |         |
|                                    | Static routes         | Apply       | Reload  |           |         |
|                                    | Destination           |             |         |           |         |
|                                    | network               | Subnet mask | Gateway | Interface |         |
|                                    |                       |             |         | VBR       | Add new |
|                                    | The static route list | is empty.   |         |           |         |

#### Figure 12Local Network Routing page

#### 3.1.5 Statistics page

The Statistics page lets you view a selection of M5122 statistics. to view statistics of a particular function, click the corresponding button and the statistics view is opened on a separate window.

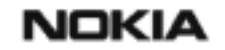

Nokia M5122

| Main Page<br>Service Providers | Statistics       |        |               |     |
|--------------------------------|------------------|--------|---------------|-----|
| Local Network                  | Show statistics  |        |               |     |
| Statistics                     |                  |        |               |     |
| Restart                        | DSL              | ATM    | Interfaces    | LAN |
| Save Config                    | IP               | Bridge | Configuration | Log |
|                                | Clear statistics |        |               |     |
|                                | ATM              | LAN    | IP            | Log |

Figure 13Statistics page

C33874002SE\_A0

#### 3.1.6 Restart page

On the Restart page, you can reset subsystems and restart M5122.

| NO | KIA |
|----|-----|
|----|-----|

| Nokia | M51 | 22 |
|-------|-----|----|
|-------|-----|----|

| Main Page<br>Service Providers | Restart                              |            |              |
|--------------------------------|--------------------------------------|------------|--------------|
| Local Network                  | Reset subsystems                     |            |              |
| Restart                        |                                      | DSL        | Bridge       |
| Save Config                    | Restart system                       |            |              |
|                                |                                      | Warm start | Full restart |
|                                | Restore factory settings and restart |            |              |
|                                |                                      |            | Restore      |

Figure 14Restart page

#### **3.1.7** Save configuration page

When you change the configuration, all configuration changes are activated immediately without restart/reload. However, the configuration will not be saved into the nonvolatile memory. If M5122 is restarted or powered down without saving the configuration, the old configuration will be restored. Clicking the Save configuration button saves the configuration into the nonvolatile memory and the old configuration cannot be restored through the web interface.

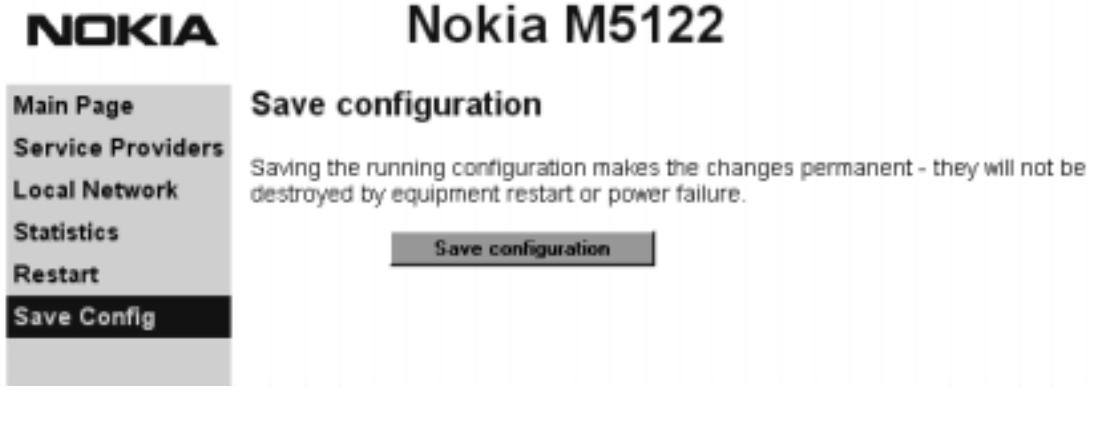

Figure 15Save configuration page

## 4 Features

M5122 can operate as a bridge between the Ethernet and the virtual channels of ADSL/ATM interfaces.

## 4.1 Bridging

M5122 operates as a self-learning bridge supporting up to 1024 MAC addresses. Bridging in done between the Ethernet 10Base-T interfaces and the ATM/ADSL interface.

## 4.2 ATM and ADSL

M5122 supports eight ATM/ADSL virtual channel connections (VCC). The factory default setting is one VCC with virtual path identifier (VPI) 0 and virtual channel identifier (VCI) 100. The ATM channel supports UBR (Unspecified bit rate) traffic shaping. The

maximum transmit rate on the VCC is equal to the ADSL upstream capability.

The ADSL transmission is based on the DMT line code. M5122 provides a DMT line rate up to 8 Mbit/s downstream and up to 800 kbit/s upstream. The DMT transceiver is rate adaptive and capable of providing faster rates over short distances or slower rates over long distances. The transceiver adapts itself to the line conditions and rate adaptation is done in steps of 32 kbit/s. The network operator can set the data rates as a part of the network management functionality provided by Nokia DSLAM.

M5122 supports ATM over ADSL transmission ITU-T G.992.1 and ADSL Lite ITU-T G.992.2. The ADSL mode can be changed through the command line interface.

## 4.3 Dynamic Host Configuration Protocol

Note

Use DHCP with PPTP tunneling only.

M5122 can act as a Dynamic Host Configuration Protocol (DHCP) server for the PCs on the end-user home network. In this mode, M5122 can assign up to 253+253 consecutive addresses from two separate address ranges (that is, 253 consecutive addresses per address range) to the PCs on the home network. Two separate address ranges can be used if more than 253 addresses are required on the local subnet, if two non-contiguous address ranges are needed or if an additional router with DHCP relay is used on the local network. M5122 can also act as a DHCP relay agent and relay the DHCP requests to an external DHCP server.

## 4.4 Point-to-Point Tunneling Protocol (PPTP)

When PPTP local tunneling is used, a local network client initialises a PPTP-tunneled PPP connection (VPN) to Nokia M5122. The modem terminates the tunnel and all data from that terminated local PPTP tunnel will be forwarded to an assigned ATM VCC by using PPP over AAL5 encapsulation. Thus, each local PPTP tunnel requires an equivalent ATM VCC assigned to it restricting the total number of local PPTP hosts to 8.

Local tunneling is used when there is a need to have one or more computers connected independently to different networks. For example, in remote work application, the rest of the family may be using the common ISP services and one or two family members need to gain access to their corporate networks. With local tunneling, these remote workers may be connected to a different network than the rest of the users.

Local tunneling is activated using the PPTP client running, for example, in Windows. The destination IP address must be M5122 LAN/VBRIDGE IP address depending on the configuration. PPP packets within PPTP are mapped to the configured VCC. M5122 has three different ways to choose the ATM VCC that will be used for tunneling:

- Automatic, chooses the first free VCC
- Chooses the VCC number using C:number, where number is from 1 to 8. C:number is typed after the M5122 IP address in PC's PPTP client Connect To window (see Figure 1-1).
- Chooses the VCC number using N:name, where name is the VCCx description. N:name is entered after the M5122 IP address.

| User name:  | nokia@local     |
|-------------|-----------------|
| Password:   | P.0.0           |
|             | E Save beaaword |
| VPN server: | 192.168.1.1 C:2 |

Figure 1-1 Choosing the VCC2 for tunneling example

### 4.5 Payload encapsulations

The Ethernet frames are encapsulated in the ATM link by using RFC 2684 LLC/SNAP encapsulation.

C33874002SE\_A0

### 4.6 Weighted Fair Queueing (Class of Service)

As a Class of Service (CoS) function, M5122 supports Weighted Fair Queueing (WFQ) for each ATM VCC. The CoS function ensures that different IP traffic streams are treated fairly in the upstream (towards the Internet) direction. This may be necessary, in some cases, because the upstream capacity of the ADSL line is somewhat limited compared to the Ethernet bandwidth on the office or home LAN. The WFQ CoS function classifies IP traffic streams based on IP address, protocol and port fields. It is capable of identifying the IP stream from all supported payload encapsulation formats.

## **5** Technical specifications

| Features                |                                                                                                    |  |  |  |
|-------------------------|----------------------------------------------------------------------------------------------------|--|--|--|
| ADSL                    |                                                                                                    |  |  |  |
| Physical layer          | ANSI T1.413 Issue 2 (ANSI ADSL), ITU-T<br>G.992.1 (ITU-T ADSL), and ITU-T G.994.1<br>(Handshake) compatible.         |  |  |  |
| ADSL line connector     | RJ-11                                                                                                    |  |  |  |
| ATM over ADSL           |                                                                                                    |  |  |  |
| ATM connections         | PVC, up to 8 virtual circuits                                                                                        |  |  |  |
| Service categories      | UBR                                                                                                    |  |  |  |
| Encapsulation           | RFC 2684 Ethernet LLC                                                                                                |  |  |  |
| Ethernet interfaces (4) |                                                                                                    |  |  |  |
| Ethernet                | 10Base-T, half duplex, 4-port 10Base-T hub                                                                           |  |  |  |
| Encapsulation           | DIXv2 (transmit), IEEE 802.3 and DIXv2 (receive)                                                                     |  |  |  |
| Ethernet connectors     | RJ-45                                                                                                    |  |  |  |
| Bridging                |                                                                                                    |  |  |  |
| Bridging                | Self-learning bridge, bridges between all inter-<br>faces, possibility to disable bridging between<br>WAN interfaces |  |  |  |
| MAC table               | 1024 entries                                                                                                    |  |  |  |
| Class of Service        | Weighted fair queueing                                                                                               |  |  |  |
| Command line interfa    | ce (CLI) for local management                                                                                        |  |  |  |
| Physical layer          | Electrically RS-232, TxD, RxD and GND signals                                                                        |  |  |  |
| Data format             | Asynchronous, 8+no parity                                                                                            |  |  |  |
| Bit rate                | 9600 bps                                                                                                    |  |  |  |
| Flow control            | None                                                                                                    |  |  |  |
| CLI connector           | RJ-45                                                                                                    |  |  |  |
| Dedicated ATM managed   | gement channel                                                                                                    |  |  |  |
| Service categories      | UBR                                                                                                    |  |  |  |
| Encapsulations          | RFC 2684 Ethernet LLC, RFC 2684 IP LLC, PPP over ATM                                                                 |  |  |  |

| Features                      |                                                                                                    |
|-------------------------------|----------------------------------------------------------------------------------------------------|
| IP addressing                 | Statically configured<br>Through IPCP when PPP over ATM is used                                    |
| Routing                       | Static routes<br>RIPv1                                                                             |
| Management proto-<br>cols     | Telnet/TCP/IP for command line interface<br>TFTP/UDP/IP for software and configuration<br>download |
| Management through            | payload                                                                                            |
| Service categories            | UBR                                                                                                |
| Encapsulations                | RFC 2684 Ethernet LLC                                                                              |
| Routing                       | Static routes<br>RIPv1                                                                             |
| Management proto-<br>cols     | Telnet/TCP/IP for command line interface<br>TFTP/UDP/IP for software and configuration<br>download |
| Indicator lights              |                                                                                                    |
| DSL                           | ADSL line status                                                                                   |
| ETH-1, ETH-2,<br>ETH-3, ETH-4 | Ethernet activity and status                                                                       |
| COL                           | Ethernet collision                                                                                 |
| STA                           | M5122 startup error                                                                                |
| PWR                           | Power on                                                                                           |

## 5.1 Connectors and pin numbering

Use these pin numberings when you want to obtain longer cables for your M5122.

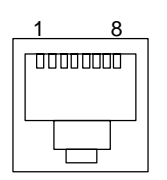

Figure 16

ETH connector

| PIN | Signal | Direction<br>M5122-<br>Ethernet | MDI signal      |
|-----|--------|---------------------------------|-----------------|
| 1   | Rx+    | <-                              | Receive data +  |
| 2   | Rx–    | <-                              | Receive data –  |
| 3   | Tx+    | ->                              | Transmit data + |
| 6   | Tx–    | ->                              | Transmit data – |

**Table 1**Ethernet interface pin-out numbering

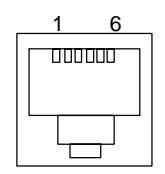

Figure 17 DSL connector

| PIN | Signal |
|-----|--------|
| 3   | DSL1   |
| 4   | DSL2   |

#### Table 2

ADSL interface pin-out numbering

## 5.2 Mechanical construction and power supply

M5122 is a stand-alone device which can also be wall-mounted.

| Mechanical construction |        |  |
|-------------------------|--------|--|
| Width                   | 225 mm |  |
| Height                  | 65 mm  |  |
| Depth                   | 230 mm |  |
| Weight                  | 1 kg   |  |

**Table 3**Mechanical construction

M5122 has an in-built power supply. The characteristics of the mains connection are presented in Table 4.

| Mains connection  |             |
|-------------------|-------------|
| Voltage           | 100 240 VAC |
| Frequency         | 45 65 Hz    |
| Power consumption | 8 W         |

**Table 4**Mains connection

## 5.3 Ambient conditions, EMC and safety

#### Ambient conditions

Operating temperature range 0 to  $40^{\circ}$ C

Humidity 10% to 90%, non-condensing

M5122 is for indoor use only

M5122 can be connected to an earthed socket outlet only.

#### EMC

M5122 complies with the following specifications provided that the device is connected to an earthed socket outlet:

Emission EN55022: 1998 class B

© Copyright Nokia Networks Oy

| Immunity    | EN55024: 1998    |
|-------------|------------------|
| EMC         | EN300386-2: 1997 |
| Overvoltage | ITU-T K.21       |
| Safety      |                  |
| Safety      | EN60950          |

## 5.4 Copyright note

HTTP server, Copyright 1996, 1997, 1998, 1999 Michiel Boland

Free Manuals Download Website <u>http://myh66.com</u> <u>http://usermanuals.us</u> <u>http://www.somanuals.com</u> <u>http://www.4manuals.cc</u> <u>http://www.4manuals.cc</u> <u>http://www.4manuals.cc</u> <u>http://www.4manuals.com</u> <u>http://www.404manual.com</u> <u>http://www.luxmanual.com</u> <u>http://aubethermostatmanual.com</u> Golf course search by state

http://golfingnear.com Email search by domain

http://emailbydomain.com Auto manuals search

http://auto.somanuals.com TV manuals search

http://tv.somanuals.com